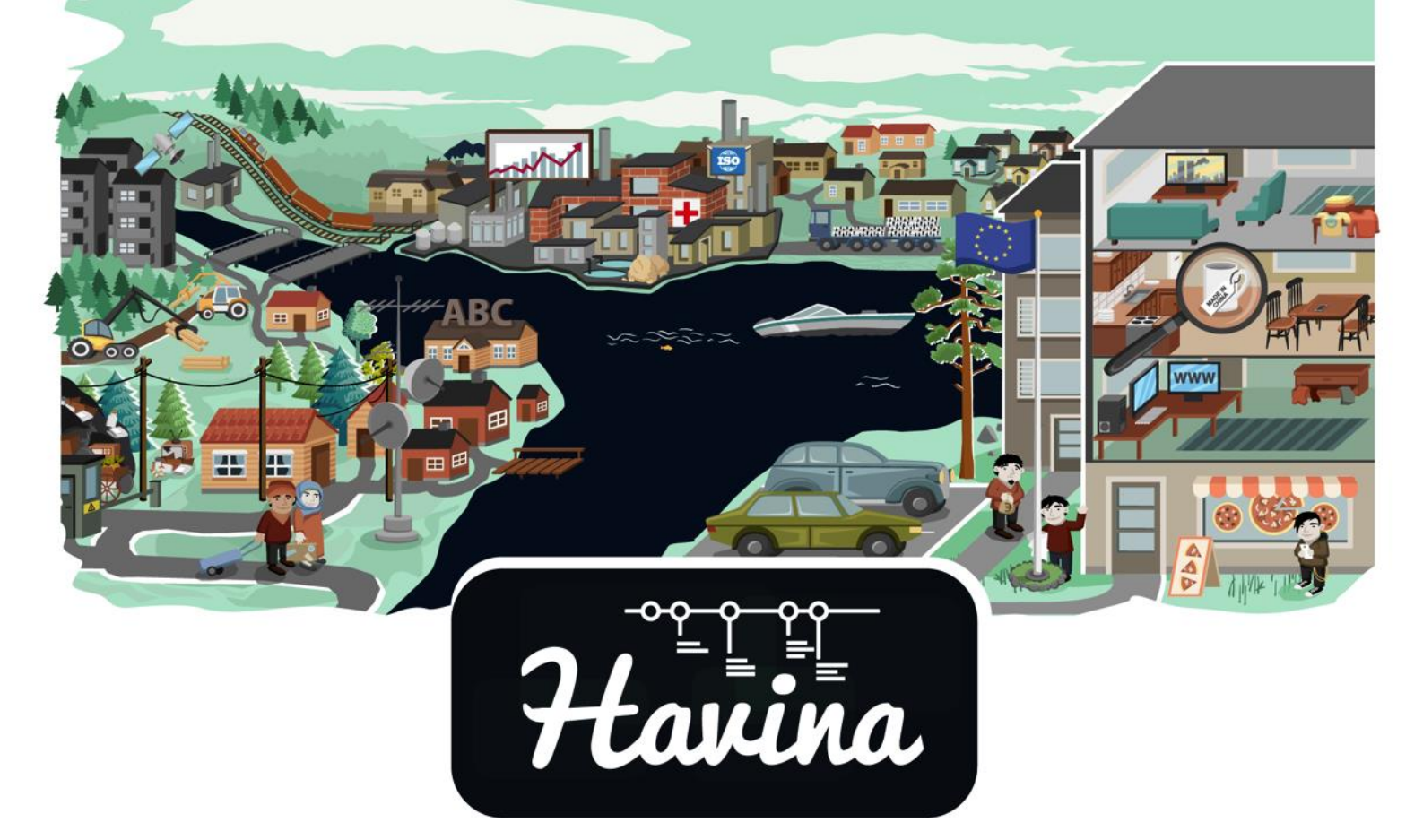

# **OPETTAJAN OHJE**

Versio 16.4.2018

# Sisällysluettelo

| I Tietoa opetusmateriaalista                                       | 3  |
|--------------------------------------------------------------------|----|
| OPETUSMATERIAALIN TAUSTAA                                          | 3  |
| OPETUSMATERIAALIN TAVOITTEET                                       | 3  |
| II Opetusmateriaalin sisältö                                       | 4  |
| PELATTAVA OPETUSMATERIAALI                                         | 5  |
| 1) Aloitusruudukko                                                 | 5  |
| 2) Ajassa muuttuva maisema                                         | 7  |
| <ol> <li>Aikajana – esihistoriasta nykypäivään</li> </ol>          | 8  |
| 4) Tulevaisuuden rakentaminen                                      | 8  |
| 5) Tehtävät eli minipelit                                          | 9  |
| OPETTAJAN TYÖKALU                                                  | 10 |
| III OPETUSMATERIAALIN KÄYTTÖÖNOTTO                                 | 11 |
| LAITE- JA TEKNIIKKAVAATIMUKSET                                     | 11 |
| KÄYTTÖÖNOTTO                                                       | 11 |
| 1 Opettajan tunnusten luominen                                     | 11 |
| 2 Koulun organisaation luominen                                    | 12 |
| 3 Muiden opettajien liittyminen organisaatioon                     | 15 |
| 4 Oppilasryhmien tai luokkien luominen                             | 15 |
| 5 Ryhmäkutsukoodi oppilaiden kirjautumiseen ja ryhmään lisäämiseen | 16 |
| 6 Oppilaan kirjautuminen                                           | 18 |
| PELAAMINEN UUDEN AINEEN OPPITUNNILLA                               | 20 |
| IV Oppimateriaalin hyödyntäminen opetuksessa                       | 21 |
| TEHKÄÄ SIITÄ OMAAN KOULUUN SOPIVA                                  | 21 |
| OPETTAJAN ROOLI PELAAMISEN AIKANA JA SEN JÄLKEEN                   | 21 |
|                                                                    |    |

# I Tietoa opetusmateriaalista

### **OPETUSMATERIAALIN TAUSTAA**

2030 mennessä maailmassa tarvitaan 50 % enemmän ruokaa, 45 % enemmän energiaa, 30 % enemmän vettä. Tämä vaatii uusia ratkaisuja. Suomi suuntaa kohti vähähiilistä ja energiatehokasta yhteiskuntaa, joka perustuu uusiutuvien luonnonvarojen ja kierrätettävien materiaalien käyttöön. Biotalous on kiertotalouden vihreä moottori.

Vaikka tämän päivän biotalous hyödyntää perinteisiä luonnonmateriaaleja, 21. vuosisadan osaaminen muuntaa ne tulevaisuuden materiaaleiksi. Apuna ovat nyt muun muassa bio-, geeni- ja nanotekniikka, synteettinen biologia ja solutehtaat, teollinen internet sekä mikrosysteemit mikroantureineen. Suomalaisissa tutkimuslaitoksissa on meneillään valtava määrä työtä bioalan kehittämiseksi. Muun muassa VTT:llä on töissä 500 biotalouden asiantuntijaa. Tämä kertoo, että maailma on siirtymässä uusiutumattomasta fossiilitaloudesta resurssitehokkaaseen kiertotalouteen.

1900-luvun alkupuolella hiili, öljy, muovi ja betoni halpoina ja helppoina materiaaleina muuttivat nopeasti käyttämiemme tuotteiden raaka-ainepohjan ja kulutustavan. Siirryimme uusiutumattomia materiaaleja huolettomasti käyttävään fossiilitalouteen. Väestönkasvu, luonnonvarojen kestämätön kulutus ja ympäristömuutokset ovat saaneet meidät nyt etsimään uudestaan ratkaisuja uusiutuvista biomateriaaleista.

#### UUDET OPETUSSUUNNITELMAT JA UUSI AIKAKAUSI EDELLYTTÄVÄT MONIALAISUUTTA

Uuden opetussuunnitelman mukaan oppilaan opintoihin tulee sisältyä vähintään yksi monialainen oppimiskokonaisuus lukuvuodessa. Tämä vaatii oppiaineiden yhteistyötä. Tavoitteena on opetuksen eheyttäminen, joka tekee mahdolliseksi opiskeltavien asioiden välisten suhteiden ja keskinäisten riippuvuuksien ymmärtämisen. Se myös auttaa oppilaita yhdistämään eri tiedonalojen tietoja ja taitoja mielekkäiksi kokonaisuuksiksi. Ilmiöiden opiskelu jäsentää maailmankuvaa. Oppimisen arvo on ymmärtämisessä.

Biotaloudessa eri alojen asiantuntijat tekevä yhdessä töitä. Eri toimialojen väliset rajat häviävät. Esimerkiksi metsä-, kemian-, energia, - elintarvike- ja tekstiiliala toimivat kuin ekosysteemi, toinen toistensa sivutuotteita ja osaamista hyödyntäen. Se vaatii työn teossa aivan uutta ajattelua, johon pitää kasvaa. Uudet opetussuunnitelmat tukevat tätä yhdessä tekemisen ja asiantuntijuuden jakoa.

### **OPETUSMATERIAALIN TAVOITTEET**

Tämä materiaali kuvaa suomalaisen yhteiskunnan, luonnon ja teknologian kehitystä jääkaudesta tulevaisuuteen. Kehitys tuodaan näkyviin metsän kautta muun muassa metsäluonnon, luonnonvaran, metsän eri käyttömuotojen, metsäisten elinkeinojen ja töiden, ulkomaankaupan, liikenteen ja metsäkulttuurin muutoksina. On yllättävää, kuinka monet biomassojen hyödyntämiseen liittyvistä keksinnöistä ja menetelmistä, kuten biomuovi, biopolttoaine, entsyymien käyttö tai puun kaasutus, on keksitty itseasiassa jo kauan sitten. Tässä oppimateriaalissa oppilas luo menneisyydestä viisastuneena omilla valinnoillaan parempaa tulevaisuutta. Pitää tuntea menneisyys, jotta voi ymmärtää nykyisyyttä ja pystyy luomaan uutta. **OPPIMATERIAALIN ETUJA:** 

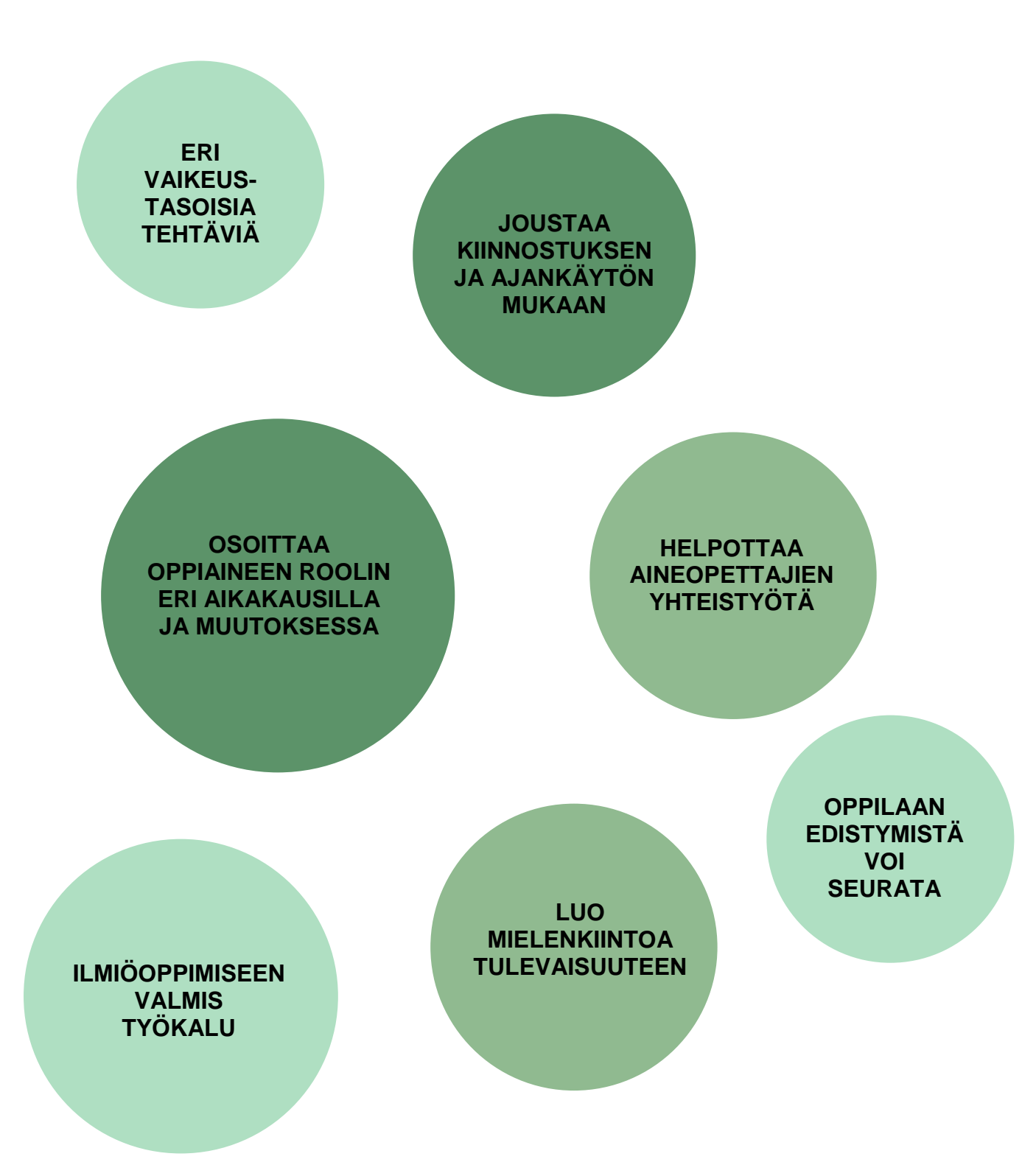

4

# II Opetusmateriaalin sisältö

Opetusmateriaali muodostuu kahdesta osiosta; tietokoneella tai tabletilla pelattavasta oppimateriaalista ja erillisestä selaimessa käytettävästä opettajan työkalusta. Opettajan työkalulla opettajat voivat seurata oman koulun oppilaiden edistymistä yksilö- ja ryhmätasolla. Opettajan työkalu ei näy oppilaille.

### PELATTAVA OPETUSMATERIAALI

Pelattava opetusmateriaali koostuu aikajanalla olevasta tietosisällöstä, sitä syventävistä artikkeleista, valokuvista, videoista ja materiaalia laajentavista linkeistä. Aikajanalla on maisema, joka muuttuu ajanjaksojen mukaan. Oppimateriaalin videoklipit, jotka on tehty yhteistyössä tutkimuslaitosten ja asiantuntijoiden kanssa, valottavat nykyosaamista ja tulevaisuutta kiinnostavasti.

- 1) Aloitusruudukko, josta valitaan opiskeltava aikakausi ja teema. Aloitusruudukossa näkyvät myös materiaalin kaikki tehtävät
- 2) Ajassa muuttuva maisema
- 3) Aikajana, joka ulottuu esihistoriasta tähän päivään ja
- 4) Tulevaisuus: aikajanan osa, jota oppilas rakentaa omilla valinnoillaan
- 5) Pelilliset tehtävät

### 1) Aloitusruudukko

| -                                      | esikistoria<br>Ei elämää ilman<br>metsää | <b>1600</b><br>Terva on Suomen<br>musta kulta | 1800<br>Suomi teollistuu -<br>sahat voimissaan | 1900<br>Itsenäistyvä<br>Suomi - metsää<br>ja työtä | 1939<br>Puu liikuttaa<br>sota-ajan<br>Suomea | <b>1946</b><br>Suomi nousuun -<br>paperia<br>maailmalle | <b>1970</b><br>Ympäristöliike ja<br>metsäala<br>törmäävät | 1990<br>Globaalit<br>ongelmat,<br>globaali metsäala | <b>Eulevaisuus</b><br>Uusiutuu ja<br>kiertää  |
|----------------------------------------|------------------------------------------|-----------------------------------------------|------------------------------------------------|----------------------------------------------------|----------------------------------------------|---------------------------------------------------------|-----------------------------------------------------------|-----------------------------------------------------|-----------------------------------------------|
| Metsävarat, tutkimus ja<br>metsänhoito | 0000<br>444 Marth                        | 0000                                          | 0000<br>Eatlin                                 | 0000<br>44 <sup>4</sup> 4                          | 000<br>•                                     |                                                         | مَنْ مَنْ مَنْ مَنْ مَنْ مَنْ مَنْ مَنْ                   | ne takat                                            |                                               |
| Metsän käyttömuodot<br>ja tuotteet     | 6.7 18 1                                 | 000000                                        | 00000                                          | 0000                                               |                                              |                                                         | 1. A. A.                                                  | *=====×                                             | 17                                            |
| Luonto ja ympäristö                    | 0000                                     | 0000                                          | 000                                            | 0000                                               | 0                                            | 000000<br>4 <sup>4</sup> 44 444 4                       | 94 fs - Sa                                                |                                                     |                                               |
| Liikkuminen ja viestintä               | 000                                      | 000                                           | 0000                                           | 00000                                              | 00                                           | 0<br>87 00 00                                           | s) m                                                      |                                                     | - e-1                                         |
| Taloudellinen tilanne                  | 00000                                    | 000000<br>Zz 11                               | 0000                                           | 0000                                               | 000                                          | 00000                                                   | بالمراحك                                                  | Tere and                                            |                                               |
| Ammatit, koulutus ja<br>työolot        | 111 0 mm                                 | 000                                           | 0000                                           | 0000                                               | 0                                            | 00                                                      | A                                                         | DE LUM                                              | Film oo                                       |
| Metsäsuhteita                          | 00000<br>X 0 1                           | 000                                           | 00                                             | 00<br>ATT THE ANT                                  | 。<br>■■+■                                    |                                                         | 4- 11                                                     | 42                                                  | ĥ 18                                          |
| Tapahtumia Suomessa<br>ja maailmalla   | 1                                        | 0<br>811 -11 1100                             | 0                                              | ê                                                  |                                              | -                                                       | ~ ×                                                       | JI A AL                                             | <u>, , , , , , , , , , , , , , , , , , , </u> |
| Kooste aikakaudesta                    |                                          | 00000                                         | 00000                                          | 000                                                | 90000<br>Ten lat 20                          | 0                                                       | ion I                                                     | Second 2                                            | Ka too                                        |

Kun olet siirtynyt peliin, eteesi aukeaa ruudukko, jossa näkyy kerralla koko oppimateriaalin sisältörakenne.

Ruudukon ylälaidassa näkyvät kahdeksan eri aikakautta, joita opetusmateriaali käsittelee. Voit valita niitä käsiteltäväksi yksi kerrallaan.

#### Aikakaudet ovat seuraavat:

Jääkausi – 1500-luku "*Ei elämää ilman metsää*" 1600-1700-luku "*Terva on Suomen musta kulta*" 1800-luku "*Suomi teollistuu - sahat voimissaan*" Vuodet 1900-1938 "*Itsenäistyvä Suomi - metsää ja työtä*" Vuodet 1939-1945 "*Puu liikuttaa sota-ajan Suomea*" Vuodet 1946-1969 "*Suomi nousuun - paperia maailmalle*" Vuodet 1970-1989 "*Ympäristöliike ja metsäala törmäävät*" Vuodet 1990-2016 "*Globaalit ongelmat, globaali metsäala*" Tulevaisuus "*Uusiutuu ja kiertää*"

Vasemmassa laidassa näkyvät kahdeksan teemaa, joihin oppimateriaalin sisältö on jaettu. Näistä valitaan halutun teeman käsittelyyn.

Eri teemojen lisäksi on mahdollisuus tarkastella kaikkia teemoja yhtä aikaa, kun valitaan "Kooste aikakaudesta" -vaihtoehto.

Pelaamiseen siirrytään klikkaamalla ruutua, eli halutun ajanjakson teemaa. Ruudukon päälle aukeaa ikkuna, jossa näytetään vielä, mikä teema ja ajanjakso on kyseessä. Eteenpäin pääsee valitsemalla siirtymisen joko aikajanalle tai tehtäviin. Tutustuminen aloitetaan aina aikajanasta.

#### Valittavat teemat ovat:

- 1. Metsävarat, tutkimus ja metsänhoito
- 2. Metsän käyttömuodot ja tuotteet (metsäteollisuudesta virkistyskäyttöön)
- 3. Luonto ja ympäristö (mm. ympäristönsuojelun kehitys, metsäluonnon muutoksia)
- 4. Liikkuminen ja viestintä (mm. kulkuneuvoja, energiamuotoja, viestintävälineitä)
- 5. **Taloudellinen tilanne** (mm. ulkomaankauppa, väestön kehitys, elintaso, energiatalous)
- 6. Ammatit, koulutus ja työolot
- 7. Metsäsuhteita (mm. kulttuuria, uskontoa)
- 8. Tapahtumia Suomessa ja maailmalla (mm. kriisejä ja keksintöjä)
- + Kooste aikakaudesta

VÄRIKOODI Jokaisella teemalla on oma värinsä. Se näkyy sekä ruudukossa, että aikajanalla ruudukon lukemista ja pelissä navigointia helpottava korostusvärinsä. Taulukossa esitellyt korostusvärit toistuvat varsinaisella aikajanalla, joka aukeaa ruudukko-näkymän jälkeen, ja uudelleen tehtävä-näkymissä.

YMPYRÄT Ruudussa näkyvät ympyrät kuvaavat teemaan liittyviä tehtäviä eli minipelejä. Tekemättömien tehtävien kohdalla ympyrästä näkyy vain värilliset ääriviivat. Tehdyt tehtävät värjääntyvät kauttaaltaan värillisiksi palloiksi. Ruudukosta pelaaja näkee jokaisen pelikerran aluksi oman edistymisensä materiaalissa.

Pelaamaan siirrytään klikkaamalla yhtä ruuduista, eli halutun ajanjakson teemaa. Ruudukon päälle aukeaa tällöin ikkuna, jossa näytetään vielä, mikä teema ja ajanjakso on kyseessä. Eteenpäin pääsee valitsemalla siirtymisen joko aikajanalle tai tehtäviin.

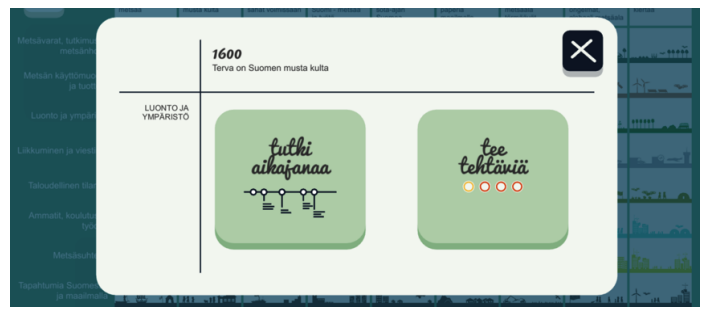

### 2) Ajassa muuttuva maisema

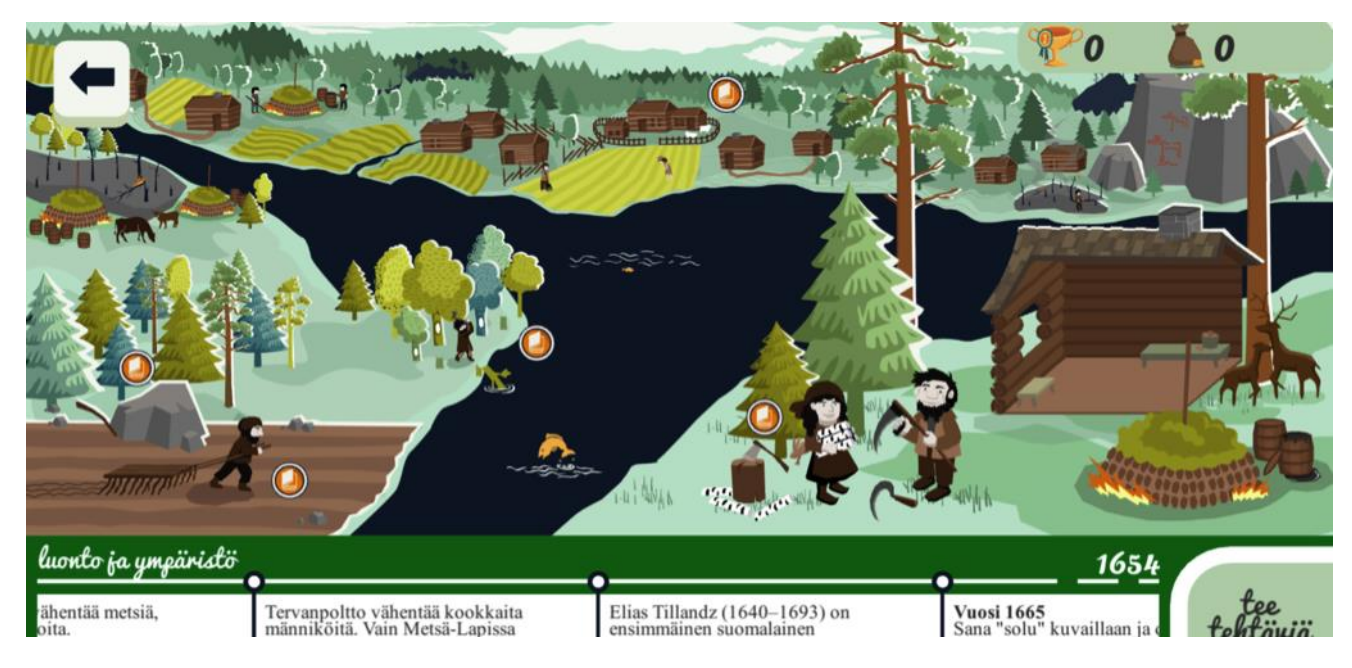

Aikajanan yläpuolella oleva maisemakuva muuttuu samalla kun aikajanalla liikutaan. Kuvitus on sidoksissa nimenomaan aikaan, ja siksi se onkin sama riippumatta siitä, mikä teema on valittu.

Maisemassa kuvataan suomalaisen tehdaspaikkakunnan kehittymistä. Taustatietoa on haettu Äänekosken alueelta.

Myös maisemassa voit klikata auki tietoiskuja, valokuvia, linkkejä ja videoita, joilla paikkakunnan tarinaa tuodaan yksityiskohtaisemmin esiin. Niissä kerrotaan myös yleisiä historian tapahtumien vaikutuksia arkielämään, esimerkiksi ruokakulttuuriin ja vapaa-aikaan. Nämä lisätiedot on merkattu seuraavilla ikoneilla:

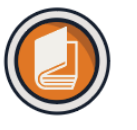

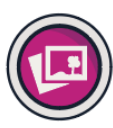

tietoisku

valokuva

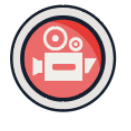

video

**PISTEET** ja **PELIVALUUTTA** Maiseman oikeassa yläkulmassa näkyvät rahapussi ja pokaali. Ne kertovat pelaajalle kertyneet pisteet eli pelivaluutan ja kokonaistaitotason. Pisteitä ansaitaan oppimateriaalia läpikäymällä eli tutustumalla maisemasta tai aikajanasta aukeaviin tietoiskuihin, valokuviin, linkkeihin ja videoihin ja tehtäviä tekemällä.

**RAHAPUSSI** kertoo, miten paljon pelaajalla on pelivaluuttaa tällä hetkellä. Pelivaluuttaa kertyy pelatessa, ja se vähenee, kun sitä käytetään tulevaisuuden rakentamiseen.

**POKAALI** kertoo sen, millä taitotasolla oppilas on. Rahapussin ja pokaalin ero syntyy siitä, että taitotaso kasvaa jatkuvasti pelivaluutan karttuessa, mutta pelivaluuttaa myös käytetään tulevaisuuden rakentamiseen.

### 3) Aikajana – esihistoriasta nykypäivään

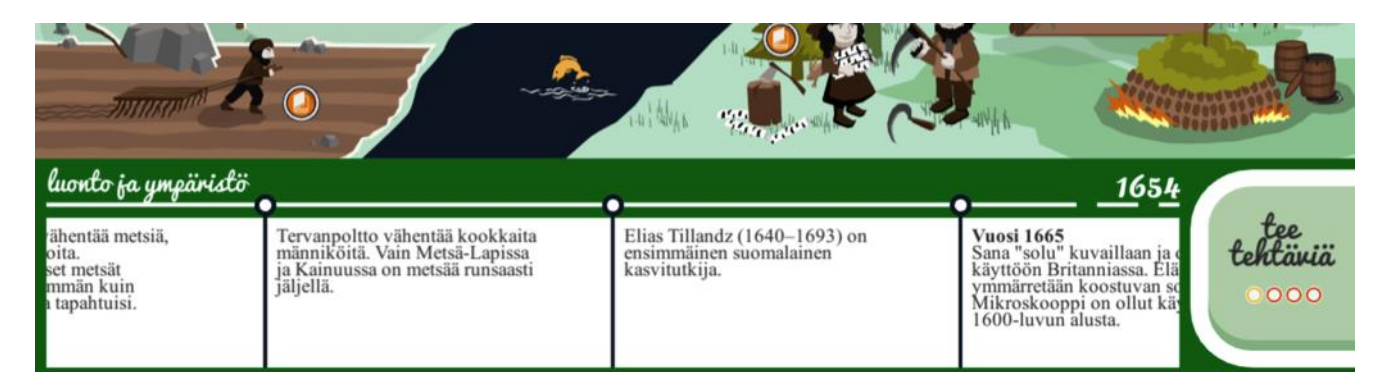

Aikajanalla koostuu lyhyistä lauseista, joilla kuvaillaan kunkin aikakauden tapahtumia, uudistuksia ja muutoksia. Ajankuvaa on syvennetty tietoiskuilla, valokuvilla, linkeillä ja videoilla. Nämä aukeavat lauseiden oikealla puolella olevista ikoneista.

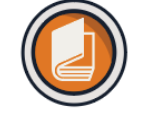

tietoisku

valokuva

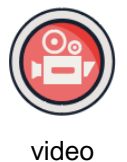

Aikajanalla liikutaan selaamalla sitä sormella tai hiirellä. Ajan kulkua voi seurata aikajanan oikean yläkulman vuosiluvusta.

Aikajanan ylälaidassa vasemmalla lukee valittu teema ja oikealla tapahtuma-aika.

Tehtäviin pääsee siirtymään aikajanan oikeassa laidassa olevasta nappulasta.

### 4) Tulevaisuuden rakentaminen

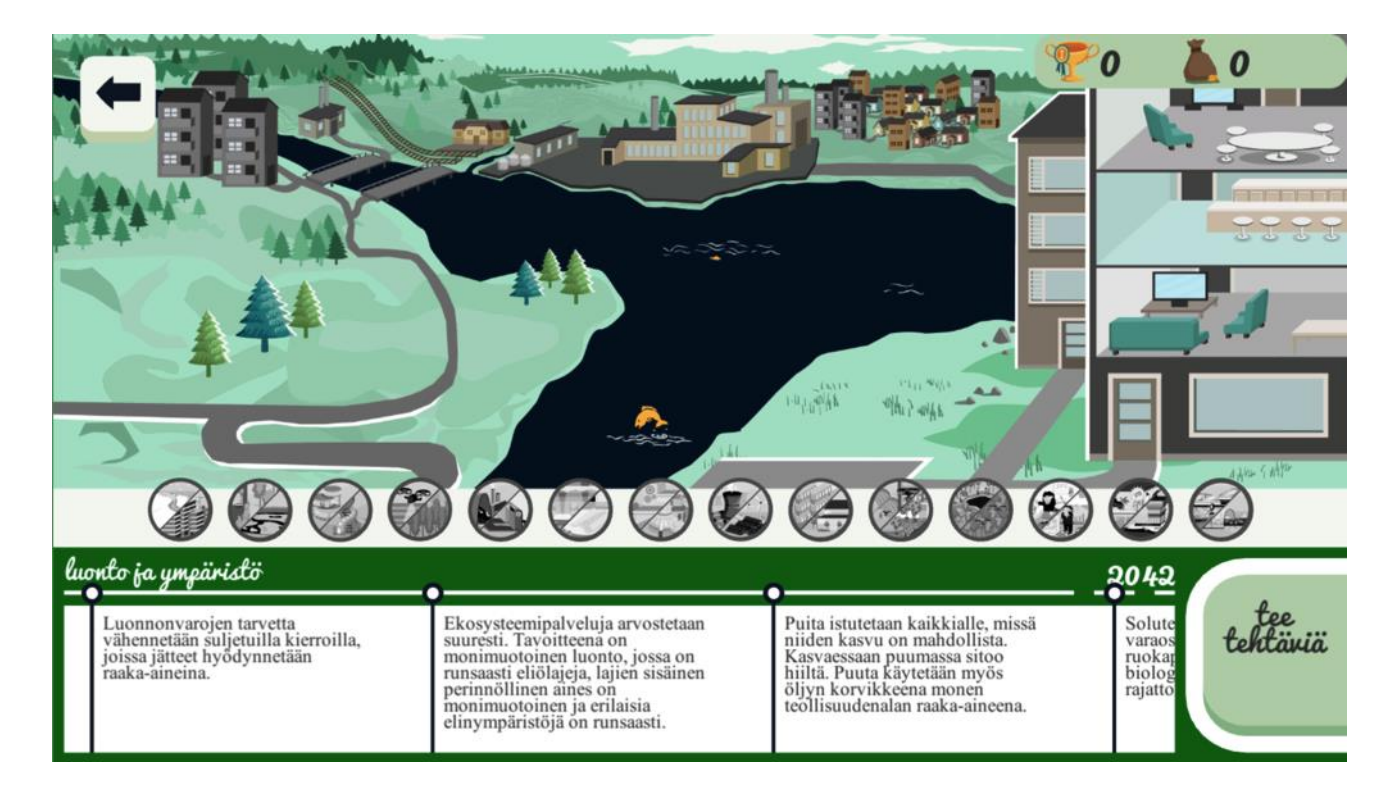

Tulevaisuus, ajanjaksoista viimeisin, vaatii oppilaalta omaa pohdintaa ja päätösten tekoa. Tulevaisuuden aikajanalla on lauseita, joissa kerrotaan tämän hetkisiä oletuksia tulevasta sekä kuvia, tietoiskuja ja videoita.

Pelaaja osallistuu itse aktiivisesti tulevaisuuden rakentamiseen päättäessään omilla valinnoilla, millaisen maailman hän luo maisemaan. Rakennettavana on 14 erilaista tulevaisuuden skenaariota, joista kussakin on kaksi vaihtoehtoista rinnakkaistodellisuutta. Yhden todellisuusvaihtoehdon valitseminen ja rakentaminen sulkee toisen vaihtoehdon pois käytöstä. Jos todellisuutta haluaa vaihtaa, pitää aiemmin rakennettu rinnakkaistodellisuus purkaa ja valita uusi tilalle.

Tulevaisuutta rakennetaan pelivaluutalla eli pisteillä, joita on kerätty menneisyyttä tutkimalla. Pelivaluutta kertyy niin aikajanan tietoiskuja, kuvia, linkkejä ja videoita tutkimalla, kuin tekemällä tehtäviä. Tuntemalla menneisyyden, voi paremmin väistää karikot tulevaisuudessa.

Mitä enemmän pelaaja on kartuttanut pelivaluuttaa, sitä enemmän hän saa rakennettua tulevaisuutta. Tulevaisuutta voi rakentaa sitä mukaa kun pelivaluuttaa saa kerättyä tai pelaaja voi kerätä pisteitä ja rakentaa tulevaisuutta kerralla laajemmin. Tulevaisuuden rakentamiseen käytetyn pelivaluutan saa takaisin, jos jo rakennettua tulevaisuutta purkaa.

### 5) Tehtävät eli minipelit

Jokaisen aikakauden jokaisesta teemasta on 1-6 tehtävää eli minipeliä. "Kooste aikakaudesta" sisältää kokoavia, haasteellisempia koko aikakautta käsitteleviä tehtäviä. Tehtävät nostavat esiin kunkin ajanjakson ja teeman keskeisimmät aiheet. Niillä oppilas kertaa oppimaansa.

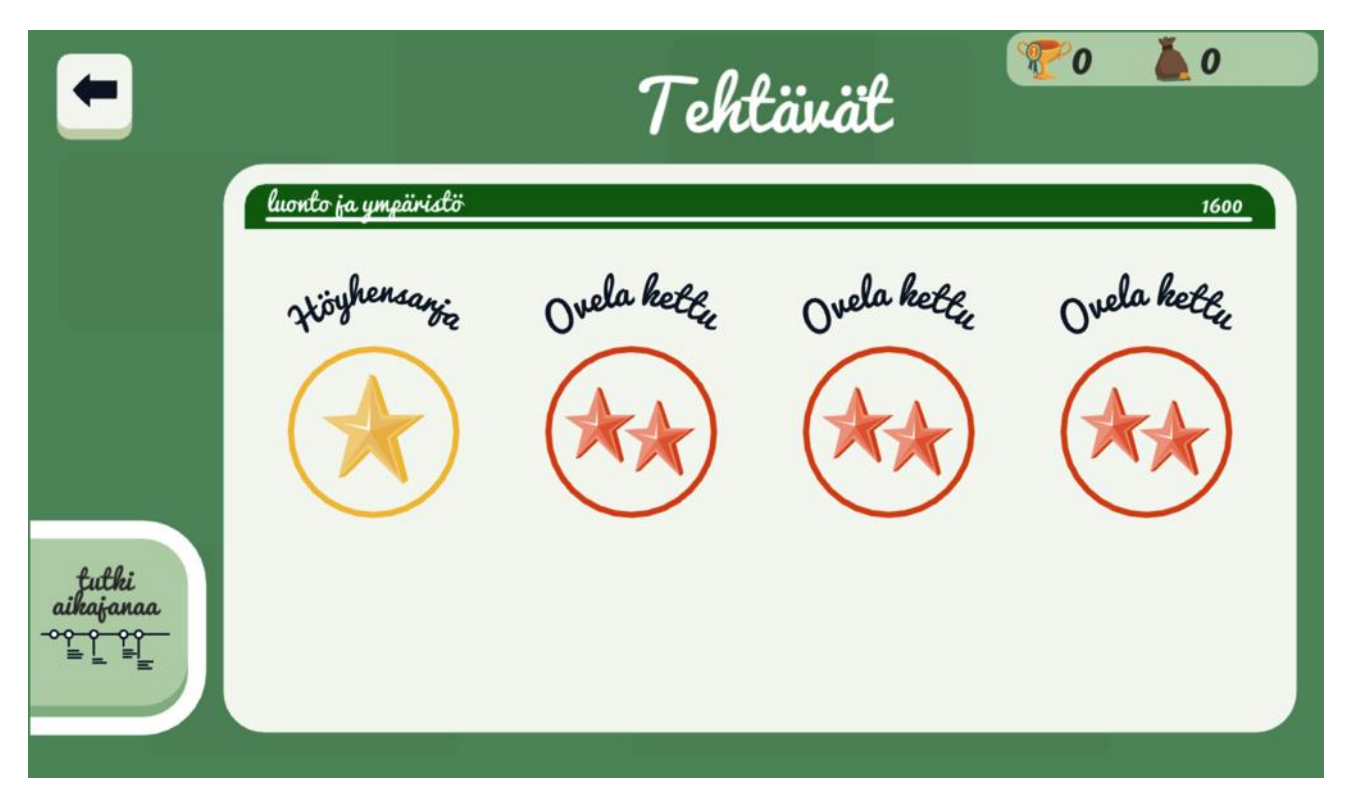

**TEHTÄVÄTASOT** Tehtäviä on neljää eri vaikeustasoa: Höyhensarja, **Ovela kettu, Nokkela näätä ja Karhunkaataja**. Oppilas voi itse valita tasonsa, ja ansaita siten pisteitä vaikeusasteen mukaan. Tarkoitus on, että oppiakseen asioita pelaaja tutustuu aineistoon ennen minipelien tekemistä, eikä vain arvaile vastauksia.

Tehtäviä ei ole suunniteltu niin, että ne itsessään tarjoaisivat opetuksellista sisältöä. Tehtävät ovat kaikki monivalintakysymyksiä, oikein/väärin väittämiä tai vaativat eri vastausvaihtoehtojen lajittelua oikein.

Höyhensarjan ja Ovelan ketun tehtävien vastaukset löytyvät aikajanan lauseista. Nokkela näätä vaatii yleensä teeman tietoiskuihin ja muuhun aineistoon tutustumista. Karhunkaataja vaatii perehtymistä koko ajanjakson asioihin.

| -                   | Tehtävät 🏾 🍞 o 👗 o                                                                                                    |
|---------------------|----------------------------------------------------------------------------------------------------|
|                     | luonto ja ympäristö 1600                                                                                                    |
|                     | 1700-luvulla, valistuksen eli hyödyn aikakaudella, luonnontieteiden arvostus nousi. Mistä yliopiston oppiaineesta otettiin rahat luonnontieteen opetukseen? |
|                     | Historiasta                                                                                                    |
| futhi               | Taloustieteestä Runoudesta                                                                                                    |
| anafanaa<br>= _ = _ | TARKISTA                                                                                                    |

SEURANTA Kaikki tehtävät näkyvät ruudukko-näkymässä värillisinä palloina: tekemättömissä tehtävissä vain ääriviiva on värillinen ja tehdyissä koko pyörylä. Väri kuvaa vaikeustasoja. Ruudukkoa katsomalla oppilas saa käsityksen siitä, miten laajasti hän on käynyt läpi oppimateriaalia. Kaikkea ei tarvitsekaan tehdä – oppilas saa valita tietyn tasoisia kysymyksiä.

**PISTEET** Ratkaisemalla tehtävän oikein, pelaajalle kertyy pisteitä. Pisteitä ei menetä vääristä vastauksista, vaan pelaajaa kehotetaan yrittämään tehtävää uudelleen. Neljännellä yrityksellä pelaaja saa apua. Silloin peli antaa visuaalisia vinkkejä oikeasta vastauksesta.

Tehtäviin pääsee joko suoraan ruudukko-näkymän kautta tai aikajanalta. Kun tehtäviin siirrytään aikajanalta, aikajana jää auki siihen kohtaan, josta tehtävien puolelle siirryttiin. Tämä helpottaa tehtävien tekemistä, sillä aikajanalta voi tarkistaa tietoja kesken tehtävän teon.

### **OPETTAJAN TYÖKALU**

Oppimateriaaliin liittyy Opettajan työkalu, jossa opettajat voivat seurata kokonaisen ryhmän ja sen yksittäisten oppilaiden edistymistä. Opettajan työkalun avulla opettaja pystyy tarkistamaan, minkä ajanjakson ja teeman tehtävät on jo käsitelty ja mihin tulisi vielä keskittyä opetuksessa.

Opettajan työkalua käytetään web-selaimen avulla. Se toimii yleisimpien web-selaimien uusimmilla versioilla (Mozilla Firefox, Chromium-johdannaiset, Microsoft Edge) ja sitä suositellaan käytettäväksi tietokoneella.

On suositeltavaa, että opettajat tutustuvat materiaaliin itse ennen kuin sitä aletaan käydä yhdessä läpi oppilaiden kanssa. Opettajat voivat pelata peliä ensin vierailija-tunnuksilla ja sitten keskustella kollegoiden kanssa pelin käyttötavoista omassa koulussa. Yksittäinen kiinnostunut opettaja voi ottaa materiaalin käyttöönsä, mutta jos sitä käytetään useammassa oppiaineessa ilmiöoppimisen työkaluna, koulun opettajien olisi hyvä pitää palaveri, jossa päätetään:

1) Millä luokka-asteella oppimateriaalia aletaan käyttää?

2) Mitkä oppiaineet lähtevät työskentelyyn mukaan?

3) Kuinka kattavasti aikajanan ajanjaksot tai/ja teemat käydään lävitse?

4) Millä aikavälillä työskentely tulee tapahtumaan (viikko, kuukausi tai

- lukukausi)?
- 5) Vaikuttaako opiskelu arviointiin?
- 6) Miten oppimateriaali jaetaan eri oppiaineiden kesken?
- 7) Kuka opettajista lähtee vetämään opetusmateriaalin käyttöä omassa koulussa ja pystyttää sen koulun käyttöön?

Kun näihin kysymyksiin on saatu päätökset, voidaan oppimateriaalin käyttö aloittaa oppilaiden kanssa.

## III OPETUSMATERIAALIN KÄYTTÖÖNOTTO

### LAITE- JA TEKNIIKKAVAATIMUKSET

Jokainen käyttäjä tarvitsee toimivalla internet-yhteydellä varustetun tietokoneen tai tabletlaitteen.

• Kun käytössä on tietokone, opetusmateriaalia pelataan joko web-selaimessa osoitteessa: <u>havina.smy.fi/play.html</u> Peli toimii yleisimpien modernien web-selaimien (Google Chrome, Mozilla Firefox, Microsoft Edge) uusimmilla versioilla.

Vaihtoehtoisesti peli voidaan ladata tietokoneelle havina.smy.fi sivulta https://havina.smy.fi/static/havina.win.zip. Ladattu versio toimii vain Windows koneilla.

• Kun opetusmateriaalia pelataan tableteilla, se ladataan laitteen omasta sovelluskaupasta, eli Google Play -kaupasta tai Applen AppStoresta. Sovellus on ilmainen. Huomioithan, että sovellus ei ole saatavilla puhelimille, sillä sen käyttö vaatii tablet-kokoisen näytön.

### KÄYTTÖÖNOTTO

#### Lyhyesti:

- 1. Ensimmäinen opettaja kirjautuu sisään
- 2. Ensimmäinen opettaja perustaa koululle organisaation ja tekee organisaation kutsukoodin
- 3. Muut opettajat kirjautuvat sisään ja liittyvät organisaatioon ensimmäiseltä opettajalta saamallaan kutsukoodilla
- 4. Opettajat luovat oppilaiden edistymisen seuraamiseen luokkia tai ryhmiä sen mukaan kuinka käyttävät Havinaa opetuksessa
- 5. Opettaja tekee ryhmä- / luokkakohtaisen **ryhmäkutsukoodin** jonka avulla oppilaat liittyvät ryhmään (ensimmäisellä kirjautumiskerralla)

### **1** Opettajan tunnusten luominen

Opettajien joukosta valitaan opetusmateriaalin käyttöä vetävä opettaja, joka luo itselleen **käyttäjätilin** eli **opettajatilin** Opettajan työkaluun osoitteessa <u>havina.smy.fi/teacher</u>.

Pääsivulta Opettajan työkaluun siirrytään "Siirry opettajan työkaluun" -napista sivun keskivaiheilla.

Opettajan työkaluun siirryttäessä ensimmäisenä näkyviin tulee Tunnistautumisnäkymä, josta voi siirtyä luomaan uuden opettajatilin tai myöhemmin kirjautua sisään jo olemassa olevalle **opettajatilille**. Uutta opettajatiliä luodessa klikataan ensimmäisenä "luo tili". Aukeavaan kenttään tulee syöttää oma nimi, toimiva sähköpostiosoite ja omavalintainen salasana.

### 2 Koulun organisaation luominen (vain ensimmäinen opettaja)

**ORGANISAATION LUOMINEN** Kun **opettajatili** on luotu, avautuu Opettajan työkalun Kotinäkymä. Tähän näkymään tullaan myös jatkossa aina kirjautumisen jälkeen. Kotinäkymän kautta opettaja voi luoda **organisaation**, tarkastella omaa organisaatiota ja liittyä sellaiseen.

| Hirjaudu Luo til                                                       | Havina                                       |
|------------------------------------------------------------------------|----------------------------------------------|
| Salasana<br>Unohdin salasanani<br>Kirjaudu                             | Kirjaudu Luo tili<br>Koko nimi<br>Sähköposti |
| Info<br>Lataa opettajanopas:<br>lataa tulostusvalmis<br>PDF-peliohje>> | Salasana<br>Luo tili                         |

#### Salasanan uusiminen

Salasana uusiminen tapahtuu sähköpostin kautta. Sähköpostiisi lähetetään linkki, jonka avaamalla voit vaihtaa tilillesi uuden salasanan.

#### Sähköposti

Lähetä

#### Salasanan unohtuessa sen voi palauttaa alun Tunnistautumisnäkymässä. Järjestelmä kysyy opettajiatiliä luodessa annettua sähköpostiosoitetta, johon lähetetään linkki, jonka kautta salasana vaihdetaan.

| Havina Koti Tulostus |                          | lalas laboluardois<br>1905-julikkje >> | Oona Ope | Oma tili | Kirjaudu ulos |
|----------------------|--------------------------|----------------------------------------|----------|----------|---------------|
|                      | Tervetuloa, Oona Ope!    |                                        |          |          |               |
|                      | Omat organisaatiosi      |                                        |          |          |               |
|                      | Luo uusi organisaatio    |                                        |          |          |               |
|                      |                          |                                        |          |          |               |
|                      | Liity organisaatioon     |                                        |          |          |               |
|                      | Organisaation kutsukoodi |                                        |          |          |               |
|                      |                          |                                        |          |          |               |
|                      |                          |                                        |          |          |               |

Nyt opettaja voi luoda omalle koululle organisaation painamalla "Luo uusi organisaatio" - näppäintä.

Liity organisaatioon -vaihtoehto tulee myöhemmin ajankohtaiseksi, kun muut opettajat liittyvät koulun organisaatioon.

| Luo organisaatio           |  |
|----------------------------|--|
| Nimi                       |  |
| Esimerkkilän normaalikoulu |  |
| Osoite                     |  |
|                            |  |
| Metsätie 3 Metsälä 00001   |  |

Uusi organisaatio nimetään halutulla tavalla, esimerkiksi "Esimerkkilän normaalikoulu". Organisaatiolle syötetään myös sen osoite. "Luo"-nappulan painamisen jälkeen organisaatioon valmis.

**KUTSUKOODIN LUOMINEN** Ensimmäisenä ohjelmaan kirjautunut opettaja luo muita opettajia varten **Organisaation kutsukoodin**. Se luodaan Organisaationhallinta -näkymässä, johon siirrytään Koti-näkymästä oman koulun organisaation tietoihin siirtymällä, eli painamalla "Näytä tiedot"-nappulaa.

| Havina Koti | Tulostus |                            |              |      | lalas labalasaksis<br>GDF peliskis >> | Oona Ope | Oma tili | Kirjaudu ulos |
|-------------|----------|----------------------------|--------------|------|---------------------------------------|----------|----------|---------------|
|             |          | Tervetuloa, Oona Ope!      |              |      |                                       |          |          |               |
|             |          | Ornat organisaatiosi       |              |      |                                       |          |          |               |
|             |          | Luo uusi organisaatio      |              |      |                                       |          |          |               |
|             |          | Nimi                       | Toiminnot    |      |                                       |          |          |               |
|             |          | Esimerkkilän normaalikoulu | Näytä tiedot |      |                                       |          |          |               |
|             |          |                            |              |      |                                       |          |          |               |
|             |          | Liity organisaatioon       |              | _    |                                       |          |          |               |
|             |          | Organisaation kutsukoodi   |              | Lity |                                       |          |          |               |
|             |          |                            |              |      |                                       |          |          |               |

| Havina Koti Tulostus                                     |                               | Edas tekstsondais<br>JDF pilickje >> | Oona Ope | Oma tili | Kirjaudu ulos |
|----------------------------------------------------------|-------------------------------|--------------------------------------|----------|----------|---------------|
| Esimerkkilän normaalikou                                 | ulu                           |                                      |          |          |               |
| Jäsenet                                                  | Ryhmät                        |                                      |          |          |               |
| Päivitä jäsenet                                          | Päivitä ryhmät                |                                      |          |          |               |
| Jäsenten lukumäärä: 1<br>Opettaja: 1                     | Organisaatiossa ei ole ryhmiä |                                      |          |          |               |
| Oppilas: 0                                               |                               |                                      |          |          |               |
| Jäsenet                                                  |                               |                                      |          |          |               |
|                                                          |                               |                                      |          |          |               |
| Kutsukoodi opettajille                                   |                               |                                      |          |          |               |
| C Luo uusi kutsukoodi                                    |                               |                                      |          |          |               |
| A Luotaessa uusi koodi, vanha lakkaa toimimasta<br>heti. |                               |                                      |          |          |               |
|                                                          |                               |                                      |          |          |               |
| Luo ryhmä                                                |                               |                                      |          |          |               |
| Ryhmän nimi                                              |                               |                                      |          |          |               |
| Luo ryhmä                                                |                               |                                      |          |          |               |
|                                                          |                               |                                      |          |          |               |
|                                                          |                               |                                      |          |          |               |

Organisaation kustukoodi luodaan otsikon Kutsukoodi opettajille alla painamalla keltaista "Luo uusi kutsukoodi" näppäintä. Tämän jälkeen luotua koodia voi tarkastella painamalla "Näytä koodi" -näppäintä.

Organisaation kustukoodin voi nyt kopioida ja lähettää muille opettajille vaikka sähköpostitse. Koodin voi myös lähettää suoraan Opettajan työkalusta käyttäen sähköpostiasiakasohjelmaa.

#### Jos Organisaation kustukoodi häviää, voi kutsukoodin luoda uudelleen. Silloin vanha kutsukoodi lakkaa toimimasta.

| Kutsukoodi opettajille                          | Kutsukoodi opettajille                    |
|-------------------------------------------------|-------------------------------------------|
| C Luo uusi kutsukoodi                           | C Luo uusi kutsukoodi                     |
| A Luotaessa uusi koodi, vanha lakkaa toimimasta | Luotaessa uusi kood<br>heti.              |
|                                                 | Piilota koodi                             |
| Näytä koodi                                     | 7AYFjJyq4Dqu+SKyM5<br>nZbC9f697o9473fdXHF |
| C Lähetä sähköpostilla                          | C Lähetä sähköpostilla                    |

Luotaessa uusi koodi, vanha lakkaa toimimasta

7AYFjJyq4Dqu+SKyM58slL0Y9eaviuomkVhzQF/sB nZbC9f697o9473fdXHRKv4a

### **3** Muiden opettajien liittyminen organisaatioon

Saatuaan ensimmäiseltä opettajalta organisaation kutsukoodin, muut opettajat voivat luoda omat **opettajatilit** Opettajan työkaluun samalla menetelmällä kuin organisaation luonut opettaja. Kukin opettaja siis siirtyy opettajan työkaluun havina.smy.fi-sivustolta ja luo oman tilin syöttämällä oman nimen, toimivan sähköpostiosoitteen ja valitsemansa salasanan.

|                       | Havina   |  |
|-----------------------|----------|--|
| Kirjaudu<br>Koko nimi | Luo tili |  |
| Sähköposti            |          |  |
| Salasana              |          |  |
| Luo tili              |          |  |

Kun opettajatili on valmis ja opettaja toivotetaan tervetulleeksi, hän ei perusta enää uutta organisaatiota, vaan liittyvät koulun olemassa olevaan organisaatioon kopioimalla saamansa Organisaation kutsukoodin sille tarkoitettuun kenttään.

| Liity organisaatioon                                             |       |
|------------------------------------------------------------------|-------|
| CB6vvGIGWSGNdQDldjfFRoiEbcJSodhHTLLvtXNT5p7NH0R3M2Ds3giiv8RXi+se | Liity |
|                                                                  |       |

### 4 Oppilasryhmien tai luokkien luominen

Valmistautuessaan pelin käyttämiseen oppitunnilla, opettajat luovat organisaatioon ryhmiä tai luokkia, joihin oppilaat liittyvät pelin kautta.

Kukin opettaja luo tarpeen mukaan omassa opetuksessaan opetusmateriaalia käyttävälle ryhmälle tai luokalle ryhmän helpottaakseen pelin etenemisen seuraamista tietyn oppilasryhmän kohdalla.

Jos peli on jo ollut käytössä aikaisemmin, ryhmä voi olla valmiiksi luotuna. Jos esimerkiksi luokka 9B on kokonaisuudessaan eheänä ryhmänä biologian, maantiedon ja historian tunneilla, voivat näiden aineiden opettajat käyttää yhtä yhteistä ryhmää esimerkiksi 9B\_2016.

Jos taas esimerkiksi uskonnon ja elämänkatsomustiedon ryhmät eivät ole eheitä kokonaisia luokkia, vaan koostuvat osaluokista tai useiden eri luokkien oppilaista, kannattaa näiden aineiden opettajien luoda opetusmateriaaliin erityisiä ryhmiä, esimerkiksi 9ABC\_ET\_2016. Samoin kannattaa menetellä esimerkiksi valinnaisaineiden kanssa.

**RYHMÄN LUOMINEN** Ryhmä luodaan Opettajan työkalussa Organisaation hallintanäkymässä otsikon "Luo ryhmä" alla. Opettaja kirjoittaa halutun ryhmän nimen tekstikenttään. Jos ryhmän nimeämisessä sattuu virhe, poista ryhmä ja luo uusi, nimeä ei voi ryhmän luomisen jälkeen muuttaa.

**RYHMIEN SELAUS** "Päivitä ryhmä" -nappulan alla on otsikkorivi, jossa näkyy esillä olevan ryhmän nimi. Tämä on samalla myös valikko, jota klikkaamalla opettaja voi selata ja valita omia ryhmiään tarkasteluun.

Punaisesta näppäimestä voi poistaa ryhmän. Tästä ryhmä poistuu lopullisesti.

**RYHMÄN NÄKYMÄ** Suurimpana näkyvillä on aikakausista ja teemoista koostuva ruudukko, joka vastaa rakenteeltaan täysin oppilaiden pelissä olevaa ruudukkoa, mutta se esittää keskiarvotetun näkymän ryhmän edistymisestä pelistä. Jokainen ympyrä vastaa tehtävää pelissä ja täyttymisen aste kertoo, kuinka suuri osa ryhmän jäsenistä on tehnyt kyseisen tehtävän. Ympyrän alla oleva numero kertoo, kuinka monta yritystä keskimäärin tarvittiin, että tehtävä saatiin oikein.

| Havina Koti Tulostus                                                 |                                                                   |                                       |                                        |                                                |                                                 |                                          |                                               | ldaa talootaandmia<br>905-peliokje >>            | Oona Or                                        | oe Omatili                         | Kirjaudu ul |
|----------------------------------------------------------------------|-------------------------------------------------------------------|---------------------------------------|----------------------------------------|------------------------------------------------|-------------------------------------------------|------------------------------------------|-----------------------------------------------|--------------------------------------------------|------------------------------------------------|------------------------------------|-------------|
| Päivitä jäsenet                                                      | Päivitä ryhmä                                                     | t                                     |                                        |                                                |                                                 |                                          |                                               |                                                  |                                                |                                    |             |
| Jäsenten lukumäärä: 1<br>Opettaja: 1<br>Oppilas: 0                   | Biolog                                                            | jia_9C                                |                                        |                                                |                                                 |                                          |                                               |                                                  |                                                |                                    | ¢           |
| Jäsenet                                                              | Poista ryhmä                                                      |                                       |                                        |                                                |                                                 |                                          |                                               |                                                  |                                                |                                    |             |
| Kutsukoodi opettaiille                                               |                                                                   | Esihistoria<br>Ei elämää ilman metsää | 1600<br>Terva on Suomen musta<br>kulta | 1800<br>Suomi teollistuu - sahat<br>voimiseaan | 1900<br>Itsenäistyvä Suomi - metsää<br>ja työtä | 1939<br>Puu likuttaa sota-ajan<br>Suomea | 1946<br>Suomi nousuun - paperia<br>maailmalle | 1970<br>Ympëristöllike ja metalkala<br>törmäävät | 1990<br>Globaalt ongelmat, globaal<br>metsäala | Tulevaisuus<br>Uuslutuu ja kiertää |             |
| C Luo uusi kutsukoodi                                                | Metsävarat,<br>tutkimus ja<br>metsänhoito<br>Metsän               | 0000                                  |                                        | 0000                                           |                                                 |                                          |                                               |                                                  |                                                |                                    |             |
| A Luotaessa uusi koodi, vanha lakkaa toimimasta                      | käyttömuodot<br>ja tuotteet<br>Luonto ja                          | 0000                                  | 0000                                   | 000                                            |                                                 |                                          |                                               |                                                  |                                                |                                    | -11         |
| heti.                                                                | ympäristö<br>Liikenne ja<br>viestintä                             | 0000                                  |                                        | 0000                                           |                                                 |                                          |                                               |                                                  |                                                |                                    |             |
| Piilota koodi                                                        | Taloudellinen<br>tilanne<br>Ammatit,<br>koulutus ja               | 00000                                 | 000                                    | 0000                                           |                                                 |                                          |                                               |                                                  |                                                |                                    | -           |
| 7AYFjJyq4Dqu+SKyM58slL0Y9eaviuomkVhzQF/sB<br>nZbC9f697o9473fdXHRKv4a | työolot<br>Metsäsuhteita                                          |                                       |                                        |                                                |                                                 |                                          |                                               |                                                  |                                                |                                    |             |
| C Lähetä sähköpostilla                                               | Tapahtumia<br>Suomessa ja<br>maailmalla<br>Kooste<br>aikakaudesta | 00000                                 | 0000<br>0000                           | <u> </u>                                       |                                                 |                                          |                                               |                                                  |                                                |                                    | -           |
| Luo ryhmä                                                            | Kutsuk                                                            | oodi +≞⊤                              | ulosta                                 |                                                |                                                 |                                          |                                               |                                                  |                                                |                                    |             |
| Ryhmän nimi Biologia_9C                                              | 段 Näytä                                                           | koodi                                 |                                        |                                                |                                                 |                                          |                                               |                                                  |                                                |                                    |             |
| Luo ryhmä                                                            |                                                                   |                                       |                                        |                                                |                                                 |                                          |                                               |                                                  |                                                |                                    |             |

# **5** Ryhmäkutsukoodi oppilaiden kirjautumiseen ja ryhmään lisäämiseen

Ruudukon alla on teksti Kutsukoodi. Perustettaessa luokka tai ryhmä luodaan yksilöllinen **Ryhmäkutsukoodi**, jolla oppilaat liittyvät ryhmään kirjautuessaan peliin. Samalla oppilaat liittyvät myös koulun organisaatioon kirjautuessaan peliin ensimmäistä kertaa.

Koodia voi katsoa painamalla "Näytä koodi" -painiketta tai sen voi tulostaa. Koodit syötetään näppäimistöllä numero-kirjain-yhdistelminä.

Koodin tulostus Jos koodin haluaa tulostaa, painetaan "Tulosta"-näppäintä, jolloin koodi lisätään tulostus-näkymään, josta sen voi käydä tulostamassa. Kun kaikki halutut koodit on kerätty tulostuskokoelmaan, avaa tulostuskokoelma ylävalikosta **Tulostus**. Tulostusnäkymässä näkyvät nyt kaikki tulostusta odottavat koodit. Niiden vasemmassa kulmassa on punaisia rakseja, joista voit vielä karsia pois haluamasi koodit.

Tulostaminen tapahtuu käyttäen selaimen omaa tulostusmekanismia.

Kokoelma kannattaa tyhjentää onnistuneen tulostuksen jälkeen

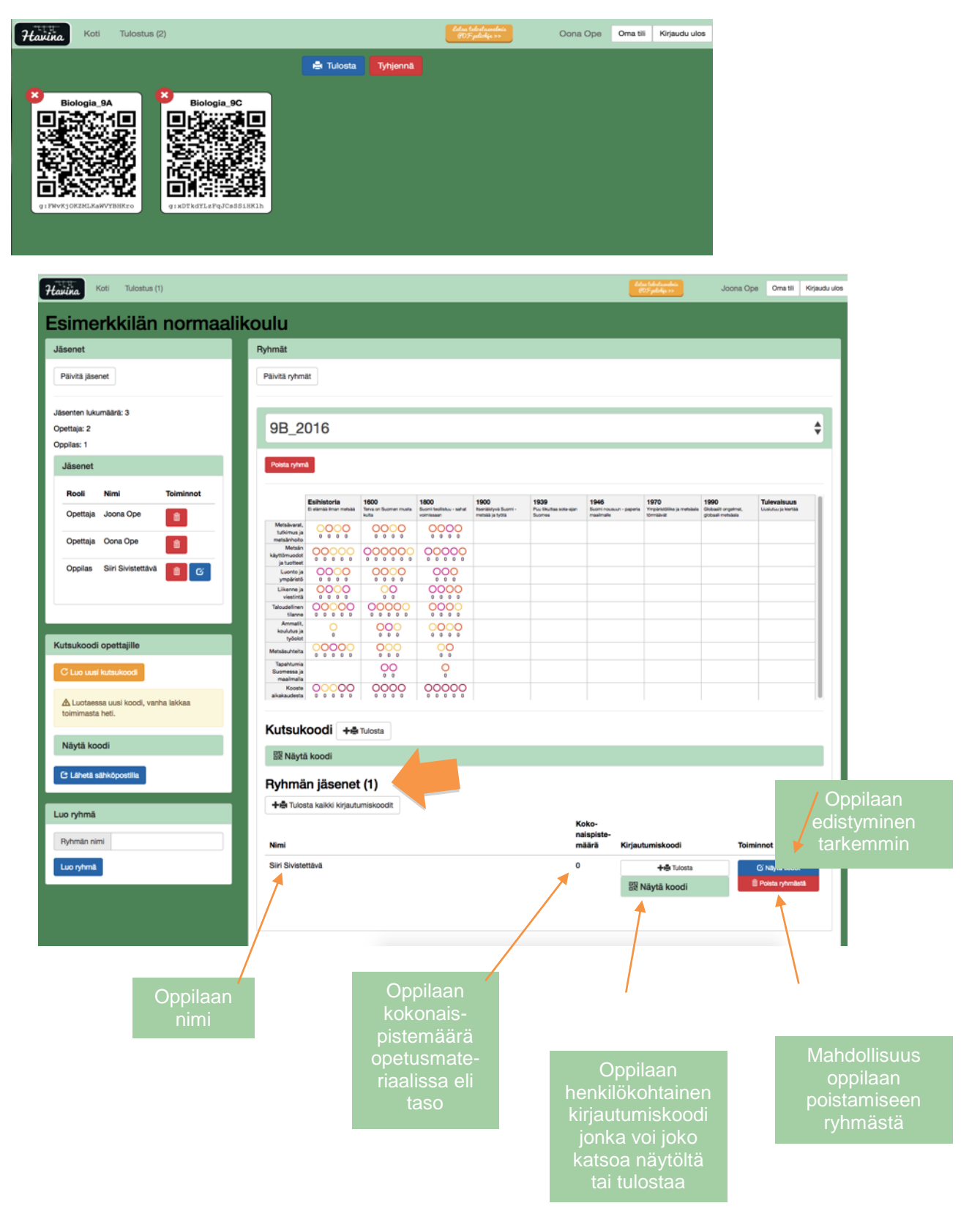

Kutsukoodin alla näkyvät ryhmän jäsenet. Ryhmän listauksessa kunkin jäsenen kohdalla näkyvät yllä olevaan kuvaan liitetyt tiedot.

| vien t                                  | la                                 |                              |                                                |                                                |                                         |                                              |                                              |                                                   |                                    |
|-----------------------------------------|------------------------------------|------------------------------|------------------------------------------------|------------------------------------------------|-----------------------------------------|----------------------------------------------|----------------------------------------------|---------------------------------------------------|------------------------------------|
|                                         | Esihistoria<br>Delenia Imar metala | 1600<br>Tens on Suomer musta | 1800<br>Suomi teolistuu - sahati<br>voimiseaan | 1900<br>Iteriäityvä Suomi -<br>metsää ja työtä | 1939<br>Puulikuttaa sota-ajan<br>Suomea | 1946<br>Suomi nousuun -<br>paperis masimalie | 1970<br>Ympinettille ja<br>metalala timaladd | 1990<br>Globaalit orgelmat,<br>globaali metsiaala | Tulevaisuus<br>Uusiutuu ja kiertää |
| letsävarat,<br>utkimus ja<br>etsänhoito |                                    | 0000                         | 0000                                           |                                                |                                         |                                              |                                              |                                                   |                                    |
| Metsán<br>Smuodot                       | 00000                              | 000000                       | 00000                                          |                                                |                                         |                                              |                                              |                                                   |                                    |
| Luonto ja<br>ympäristö                  | 0000                               | 0000                         | 000                                            |                                                |                                         |                                              |                                              |                                                   |                                    |
| ikenne ja<br>viestintä                  | 0000                               | 00                           | 0000                                           |                                                |                                         |                                              |                                              |                                                   |                                    |
| udelinen<br>tilanne                     | 00000                              | 00000                        | 0000                                           |                                                |                                         |                                              |                                              |                                                   |                                    |
| Ammatit,<br>culutus ja<br>työolot       | 0                                  | 000                          |                                                |                                                |                                         |                                              |                                              |                                                   |                                    |
| risäsuhteita                            | 00000                              | 000                          | 00                                             |                                                |                                         |                                              |                                              |                                                   |                                    |
| apahtumia<br>omessa ja                  |                                    | 00                           | 0                                              |                                                |                                         |                                              |                                              |                                                   |                                    |
| Kooste                                  | 00000                              | 0000                         | 00000                                          |                                                |                                         |                                              |                                              |                                                   |                                    |

#### HUOMIOITAVAA

Opettajille ei luoda rekisteröinnin yhteydessä kirjautumiskoodia peliä varten. Opettajat voivat siis pelata peliä itse joko vierailijatunnuksilla, tai sitten heidän on luotava itselleen kirjautumiskoodi erikseen. Koodin luonti onnistuu valitsemalla ylävalikosta "Oma tili." Tilinhallintanäkymässä koodi luodaan samalla tavalla kuin oppilaiden tapauksessa.

Opettaja voi kuitenkin erittäin hyvin pelata itse peliä vierailijana ja muuten tarkkailla ryhmän pelaamista Opettajan työkalun kautta.

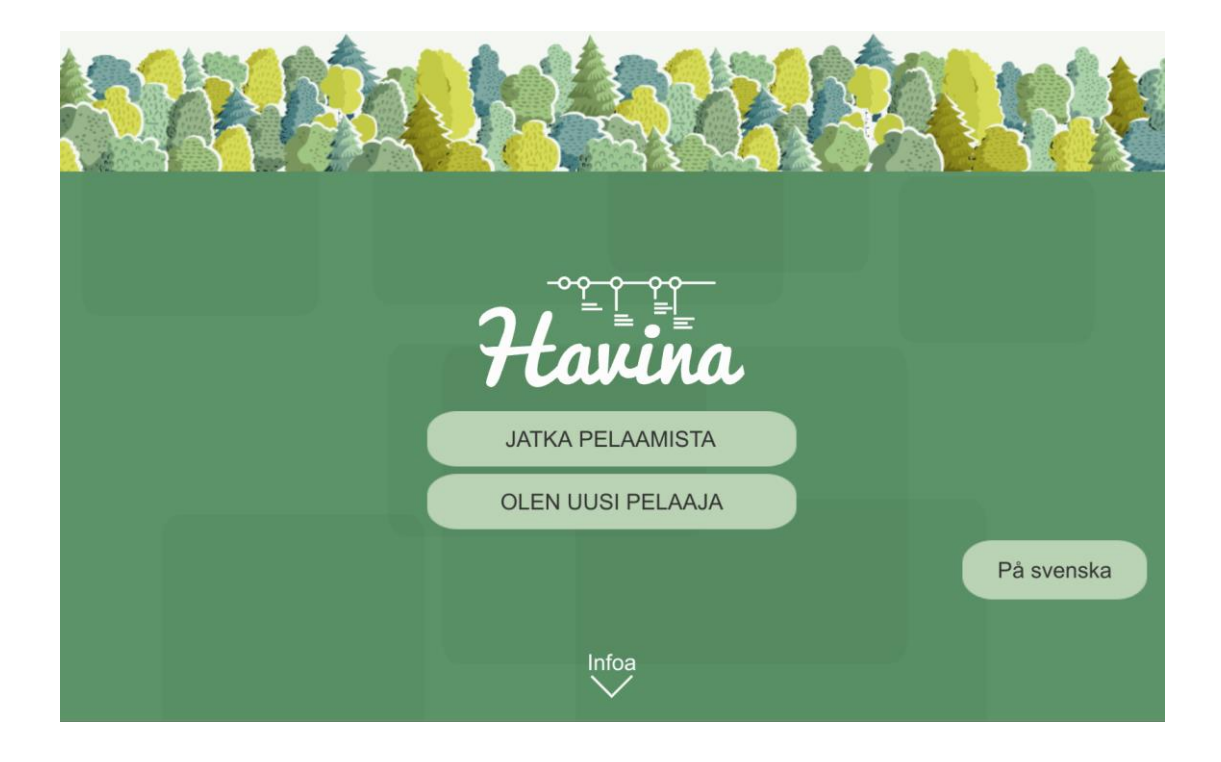

### 6 Oppilaan kirjautuminen

Kun opettajat ovat luoneet halutut ryhmät oman koulun organisaation alle ja luoneet näille ryhmille **Ryhmäkutsukoodit**, voidaan oppimateriaalia siirtyä käyttämään oppitunnilla yhdessä oppilaiden kanssa.

#### **OPPILAAN KIRJAUTUMINEN PELIIN**

Sisään kirjautuneiden eli tunnistettujen käyttäjien pelitila tallentuu Havina-opetusmateriaalin palvelimille. Oppilas kirjautuu peliin seuraavasti: **Pelaaminen sisään kirjautuneen käyttäjänä tapahtuu näin:** 

1. Oppilaat siirtyvät peliin nettisivulla havina.smy.fi tai avaavat sovellukset tableteilla.

2. Kirjautumissivulta valitaan "Olen uusi pelaaja". Oppilaat täyttävät nimensä annettujen ohjeiden mukaisesti ja siirtyvät eteenpäin.

3. Oppilas etenee päävalikosta ryhmävalikkoon painamalla ryhmäpainiketta. Siellä peli pyytää oppilasta antamaan **Ryhmäkutsukoodin**, eli syöttämään numero-kirjain-sarjan näppäimistöllä. **Opettaja** näyttää luomansa **ryhmän kutsukoodin** tulosteena tai seinälle heijastettuna. Kutsukoodin syöttämisen jälkeen oppilaat ovat liittyneet ryhmään. Ensimmäistä kertaa peliä pelaavat oppilaat liittyvät samalla automaattisesti myös koulun organisaatioon.

4. Nyt opettaja näkee ryhmään liittyneet oppilaat Opettajan työkalun puolella (muista päivittää näkymä). Ryhmän jäsenet näkyvät sekä Ryhmäkutsukoodin alapuolella listana, että koko organisaatioon kuuluvissa Jäsenissä.

5. Oppilaiden **Henkilökohtaiset kirjautumiskoodit** ovat yksilöllisiä, joten kunkin oppilaan on hyvä pitää oma koodi tallella. Jos oppilas käyttää aina samaa laitetta, tallentuu koodi laitteen muistiin, joten sitä ei tarvitse syöttää uudestaan. Jos laite vaihtuu, hänen tulee muistaa koodi tai pitää se tallessa. Jos koodi hukkuu, opettaja voi palauttaa koodin oppilaalle Opettajan työkalun kautta.

6. **OPPILAAN KIRJAUTUMISKOODI HUKASSA** Oppilaan Henkilökohtainen kirjautumiskoodi vaihdetaan oppilaan omien tietojen sivulta Opettajan työkalusta. Avaa oppilaan oma sivu. "Tunnistautumistiedot" paneelissa voit luoda oppilaalle uuden Henkilökohtaisen kirjautumiskoodin. Vanha koodi lakkaa toimimasta heti. Tästä voit myös siirtää koodin tulostettavaksi Tulostusnäkymään. Koodin voi myös poistaa käytöstä.

7. Oppilaan omalla sivulla opettaja näkee hänen henkilökohtaisen etenemisen materiaalissa, eli mitkä tehtävät on jo tehty ja mitä on vielä tekemättä. Tehtäväpallojen alla näkyy, miten monta kertaa oppilas on kokeillut tehtävää, ennen kuin se on mennyt oikein.

| Koti Tulostus Joona Ope Oma 18 Krjavija   |                                    |                             |                                                 |                                                 |                                          |                                               |                                                   |                                                    |                                     |   |                        | Kirjaudu ulos |  |  |
|-------------------------------------------|------------------------------------|-----------------------------|-------------------------------------------------|-------------------------------------------------|------------------------------------------|-----------------------------------------------|---------------------------------------------------|----------------------------------------------------|-------------------------------------|---|------------------------|---------------|--|--|
| Siiri S                                   | Siiri Sivistettävä                 |                             |                                                 |                                                 |                                          |                                               |                                                   |                                                    |                                     |   |                        |               |  |  |
| Pavita                                    |                                    |                             |                                                 |                                                 |                                          |                                               |                                                   |                                                    |                                     |   |                        |               |  |  |
| Tehtävien t                               | la                                 |                             |                                                 |                                                 |                                          |                                               |                                                   |                                                    |                                     |   | Tunnistautumistiedot   |               |  |  |
|                                           | Esihistoria<br>Delenaa iman metaaa | 1600<br>Tens or Sumer musta | 1800<br>Suomi teollistuu - sahati<br>voimissaan | 1900<br>Itsenäistyvä Suomi -<br>metaää ja työtä | 1939<br>Puu likuttaa sota-ajan<br>Suomea | 1946<br>Suomi nousuun -<br>poperia maailmalle | 1970<br>YmpichtOlike ja<br>metalalia tirmilikelit | 1990<br>Globasili orgelmat,<br>globasili metsiasis | Tulevaisuus<br>Uusiutuu ja kiertais | 1 | Luo uusi               |               |  |  |
| Metsävarat,<br>tutkimus ja<br>metsänhoito |                                    | 0000                        | 0000                                            |                                                 |                                          |                                               |                                                   |                                                    |                                     |   | Poista käytöstä        |               |  |  |
| Metaän<br>käyttömuodot<br>ja tuotteet     | 00000                              | 000000                      | 00000                                           |                                                 |                                          |                                               |                                                   |                                                    |                                     |   | Siiri Sivistettävä     |               |  |  |
| Luonto ja<br>ympikristö<br>Liikenne ja    | 0000                               | 0000                        | 0000                                            |                                                 |                                          |                                               |                                                   |                                                    |                                     |   |                        |               |  |  |
| viestintä<br>Taloudelinen<br>tilanne      | 00000                              | 00000                       | 0000                                            |                                                 |                                          |                                               |                                                   |                                                    |                                     |   | 湖湖朝鮮                   |               |  |  |
| Ammatit,<br>koulutus ja<br>työpiot        | 0                                  | 000                         |                                                 |                                                 |                                          |                                               |                                                   |                                                    |                                     |   | 高編編                    |               |  |  |
| Metsäsuhteita                             | 00000                              | 000                         | 00                                              |                                                 |                                          |                                               |                                                   |                                                    |                                     |   | u:Q1149fzQysjJVqObhThT |               |  |  |
| Tapahtumia<br>Suomessa ja<br>maaimalla    |                                    | 00                          | 0                                               |                                                 |                                          |                                               |                                                   |                                                    |                                     |   |                        |               |  |  |
| Kooste<br>aikakaudesta                    | 00000                              | 0000                        | 00000                                           |                                                 |                                          |                                               |                                                   |                                                    |                                     | 1 |                        |               |  |  |
|                                           |                                    |                             |                                                 |                                                 |                                          |                                               |                                                   |                                                    |                                     |   |                        |               |  |  |
|                                           |                                    |                             |                                                 |                                                 |                                          |                                               |                                                   |                                                    |                                     |   |                        |               |  |  |
|                                           |                                    |                             |                                                 |                                                 |                                          |                                               |                                                   |                                                    |                                     |   |                        |               |  |  |

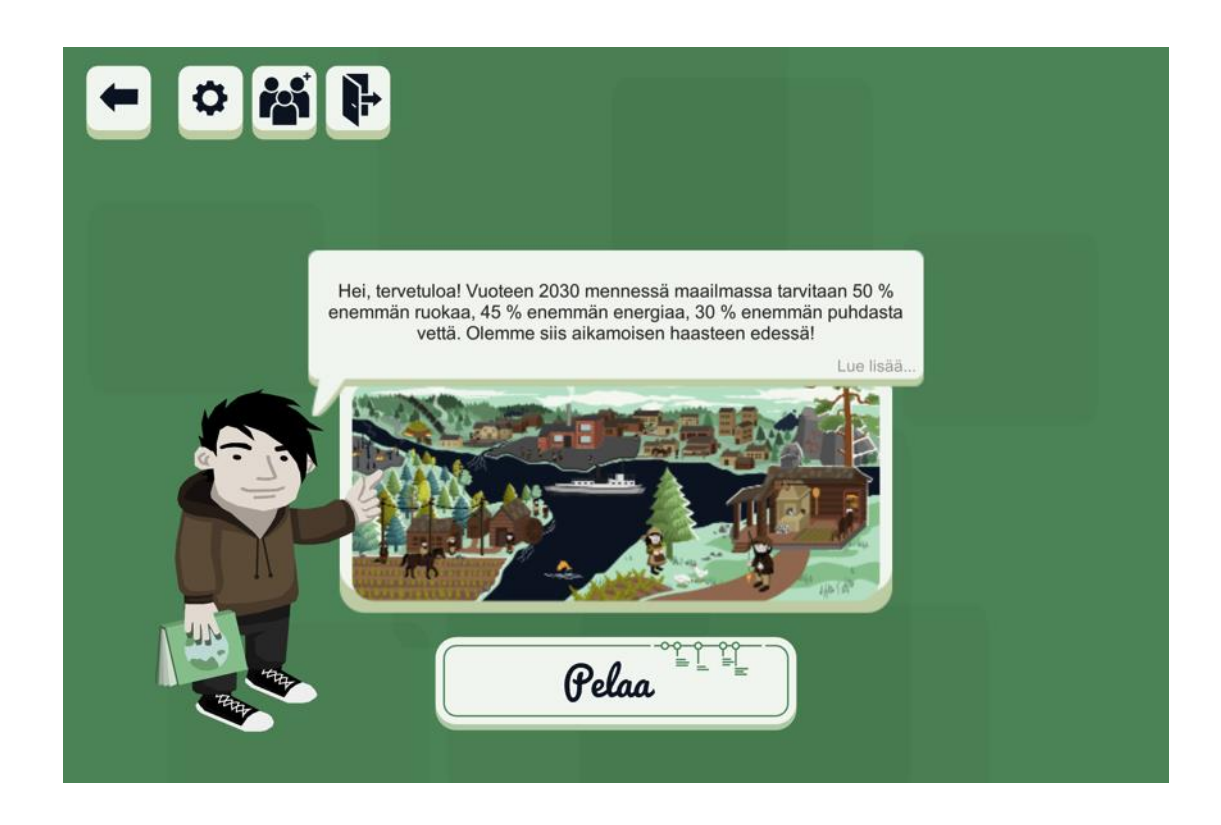

### PELAAMINEN UUDEN AINEEN OPPITUNNILLA

1. Oppilaat kirjautuvat peliin sisään omilla **Oppilastunnuksillaan.** Oppilaat avaavat pelin päänäkymästä "Liity ryhmään" -näkymän painamalla ikonia, jossa on kolme ihmistä.

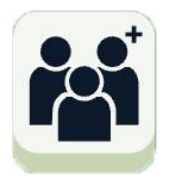

2. Nyt peli pyytää oppilailta syöttämään **ryhmäkutsukoodin**. Opettaja näyttää **ryhmäkutsukoodia** tulosteena tai seinälle heijastettuna. Oppilaat liittyvät ryhmään, kun saavat annettua kutsukoodin ja jatkavat pelaamista normaalisti.

3. Nyt opettaja näkee ryhmään liittyneet oppilaat omassa Opettajan työkalussaan.

### **HUOMIOITAVAA:**

Järjestelmä sallii tilanteen, jossa oppilas kirjautuu peliin uutena käyttäjänä, mutta ei kuitenkaan liity minkään ryhmän jäseneksi. **Tämä toimintamalli ei ole suositeltavaa**, sillä ilman opettajan apua oppilaalla ei ole mahdollisuutta saada unohtunutta kirjautumiskoodia tietoonsa. Tästä johtuen oppilas ei voi kirjautua palveluun uudestaan, jos hän jostain syystä tulee kirjautuneeksi ulos ja unohtaa koodinsa.

Kaikki tehdyt tehtävät ja läpikäydyt materiaalit tallentuvat automaattisesti, mikäli pelillä on yhteys internetiin. Pelaaminen voidaan lopettaa milloin tahansa, mutta yhteiskäytössä olevilla laitteilla kannattaa siirtyä Takaisin nuolinappulalla päänäkymään ja kirjautua ulos ulko-ovea esittävästä Kirjaudu ulos -näppäimestä.

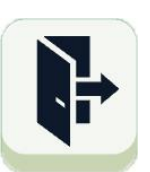

# IV Oppimateriaalin hyödyntäminen opetuksessa

Oppimateriaali sopii parhaiten yläkoulun 9. luokalle ja lukioon, jolloin se toimii kertauksena monille jo luetuille asioille. Tällöin eri oppiaineiden tietosisältö rakentuu ja jäsentyy uudella tavalla ilmiöiksi.

Materiaalia voi käyttää myös muilla luokka-asteilla opettajien tekemän valinnan mukaan, jolloin opettaja voi poimia materiaalista kiinnostavia ja kurssin sisältöön sopivia aineksia. Koulu voi päättää käydä kaikki ajanjaksot lävitse. Esimerkiksi Suomen metsävarat teema sekä Luonto ja Ympäristö -teema sopivat hyvin aiempien vuosiluokkien biologian metsä- ja ympäristökurssien osaksi, alaluokilla hirven ja majavan elämään tutustuminen, tai jonkin teemaruudun, vaikka sota-ajan läpikäyminen.

Eri oppiaineissa voidaan perehtyä aikajanan eri ajanjaksoihin tai eri teemoihin opettajien keskinäisen sopimuksen mukaan, tai valita vain muutamia jaksoja tutustumiskohteeksi.

Esimerkkejä ajanjaksojen valinnasta:

- Oppilas käy läpi isoäitinsä, äitinsä ja oman syntymävuoden mukaiset ajanjaksot.
- Oppilas tutustuu yhteen jaksoon omavaraistalouden ajasta, fossiilitalouden ajasta sekä nykyaikaan.
- Oppilas itse valitsee kolme aikakautta nykyajan lisäksi.
- Liikutaan ajassa muutaman teeman kautta esimerkiksi luonnontieteissä: metsän käyttö, luonto ja ympäristö, liikenne.

### Suositeltavaa on, että nykyaika otetaan aina mukaan ja se olisi hyvä käydä ensimmäisenä lävitse. Tämä auttaa tulevaisuuden rakentamiseen.

Oppilasta voidaan kannustaa käymään läpi aikajanan asioita myös kouluajan ulkopuolella, koska opettaja näkee oppilaiden edistymisen ja voi antaa sen vaikuttaa arviointiin. Mitä enemmän oppilas käy läpi aikajanaa ja sen tehtäviä, sitä enemmän hän pystyy rakentamaan tulevaisuutta.

Tutkittu ajanjakso voidaan ottaa mukaan koealueeseen. Aikajanaa voi käyttää myös erilaisten esitelmien ja tutkielmien materiaalina.

#### TEHKÄÄ SIITÄ OMAAN KOULUUN SOPIVA

Oppimateriaalin voi ottaa käyttöön koulun kaikki tietyn ikäluokan opettajat tai vain muutama yksittäin kiinnostunut opettaja. Opettajat ovat mukana kukin sopivaksi katsomallaan tavalla, sovitulla määrällä oppitunteja, aikakausia tai teemoja.

Oppimateriaali on rakennettu niin, että aikajanan eri osioita ei tarvitse käydä läpi eri oppiaineissa ajallisesti aivan lähekkäin. Sen käyttöä ei välttämättä haittaa eri oppiaineiden opiskelu eri jaksoissa. Ilmiöön tutustuminen ei vaadi erillistä teemapäivää. Kokonaisuus Suomen muuttumisesta rakentuu oppilaalle ajallisesti pidemmällä tai lyhyemmällä ajalla – oppilaitoksen päätöksen mukaan. Oppimateriaali voi olla käytössä esimerkiksi koko Suomi 100 -juhlavuoden syyslukukauden. Oppilaat ja opettajat voivat seurata taulukosta oppilaan läpikäymiä ajanjaksoja ja teemoja, siis edistymistä.

#### OPETTAJAN ROOLI PELAAMISEN AIKANA JA SEN JÄLKEEN

Jokaisen oppitunnin alussa opettajan tulee osoittaa oppilaalle, mihin osaan kokonaisuudesta ollaan nyt tutustumassa, yhteisesti tai yksilöllisesti esimerkiksi pienryhmittäin. Olisi suositeltavaa aloittaa aikajanaan tutustuminen nykyajasta.

Opettajan tulee kannustaa rauhalliseen aikajanan lauseiden, syventävien artikkeleiden, maiseman, videoaineiston ja kuvien tutkimiseen. Kyse on perinteiseen oppikirjaan verrattuna hieman erilaisesta oppimateriaalista, jossa navigointi ja eteneminen vaativat varsinkin alussa keskittymistä ja ohjeiden seuraamista. Pelinomaiset elementit innostavat ja aktivoivat oppilasta tutkimaan ja perehtymään materiaaliin, mutta eteneminen rauhallisesti ja pienissä pätkissä on silti tarpeen, jotta tietosisältö jäisi pelaajan muistiin.

Valintaruudukon hahmottaminen voi olla joillekin vaikeaa. Siten hankaluuksia voi tuottaa myös liikkuminen kunkin aikakauden teemasta toiseen tai tietyn teeman seuraaminen aikakaudelta toiselle. Tällöin tarvitaan opettajan lisäohjausta.

Kun oppilaat ovat tehneet jonkun teeman tai ajanjakson parissa oppitunnin töitä, on hyvä käydä opettajan johdolla loppukeskustelu. On tärkeää kysyä oppilaiden mielipiteitä ja ajatuksia aikakaudesta. Mikä yllätti, mikä huvitti tai mitä ei ymmärtänyt? Opettaja voi nostaa keskusteluun aikakauden hyviä ja huonoja puolia esimerkiksi luonnonvarojen käytön, energian riittävyyden, saastumisen, työn raskauden tai sosiaaliturvan kannalta.

Opettaja voi antaa aikakauden tai teeman loppuun käymisen myös kotitehtäväksi. Kotitehtävänä voi olla myös vanhempien tai muun huoltajan syntymäaikaan tutustuminen yhdessä huoltajan kanssa. Opettaja voi myös pyytää kertaamaan aikakautta kotona ja tehdä seuraavaksi tunniksi oikein väärin väittämiä aikakaudesta testiksi.